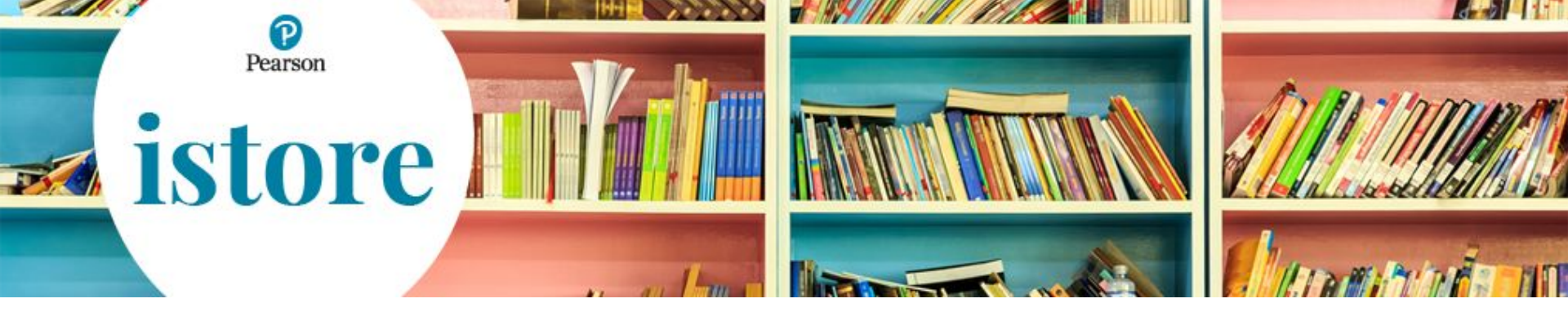

## Come inserire un ordine Clienti contantisti

## Guida rapida

Luglio 2019

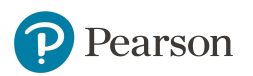

Dopo avere inserito Nome utente e Password, se non ci sono carrelli in corso, cliccare su I tuoi carrelli

| <b>O</b> D             |                               |                        |                                    |                         |                          |                   |                  |             |                 |        |
|------------------------|-------------------------------|------------------------|------------------------------------|-------------------------|--------------------------|-------------------|------------------|-------------|-----------------|--------|
| Pearso                 | n                             |                        |                                    |                         |                          |                   |                  |             |                 |        |
| <u>Cataloghi</u>       | I tuoi carrelli               | Prenotazioni           | Archivio                           | Profilo                 | Transit point            | Manuale           | Supporto         | Esci        |                 |        |
|                        |                               |                        |                                    |                         |                          |                   |                  |             |                 |        |
| Pearson Itali          | a<br>isalvati ∣Inserimento ar | ticoli I               |                                    |                         |                          | / C               | atalogo Generale | Scuola      |                 |        |
|                        | F                             | iltra per tipologia Tu | utti i prodotti                    | <b>T</b>                | Cerca) Ricerc            | a avanzata        |                  |             |                 |        |
|                        |                               |                        |                                    |                         |                          |                   |                  |             |                 |        |
|                        | Carrello in c                 | orso                   |                                    |                         | 1                        | Continua acquisti | )                |             |                 |        |
|                        | <b>FI 1 0 1</b>               | 1004                   | A real-state between               |                         |                          |                   |                  |             |                 |        |
|                        | Elimina Codio                 | Nessun a               | Articolo<br>irticolo nel carrello. | UDM Quantit             | a Prezzo unitario        | Prezzo totale     |                  |             |                 |        |
|                        |                               |                        |                                    |                         |                          |                   |                  |             |                 |        |
|                        |                               | Continua acquisti      |                                    |                         |                          |                   |                  |             |                 |        |
|                        |                               |                        |                                    |                         |                          |                   |                  |             |                 |        |
|                        | Pearso                        | n                      |                                    |                         |                          |                   |                  |             |                 |        |
|                        |                               |                        |                                    |                         |                          |                   |                  |             |                 |        |
|                        | <u>Cataloghi</u>              | <u>I tuoi carrelli</u> | <u>Prenotazio</u>                  | ni Archiv               | io Profi                 | ilo <u>Trans</u>  | sit point        | Manuale     | Supporto        | Esci   |
|                        | - December Hall               |                        |                                    |                         |                          |                   |                  | Coto        | laga Caparala P | augla) |
|                        | Carrello   Carrell            | i salveti – Inserin    | nento articoli                     |                         | 1                        |                   |                  | Cala        | logo Generale S | cuola  |
| Poi cliccare su        |                               |                        | Filtra per tip                     | ologia Tutti i prodo    | tti 🔻                    | 0                 | Cerca) Ricerca   | a avanzata  |                 |        |
| Inserimento articoli 🦵 |                               |                        |                                    | ·                       |                          |                   |                  |             |                 | 2      |
|                        |                               | Inserim                | ento articoli                      |                         |                          |                   |                  |             |                 |        |
|                        |                               | Ø Suggarir             | menter Per visuelizza              | are la dessizione del   | articolo, foro elie eu " | liqualizza        |                  |             |                 |        |
| descrizione'.          |                               |                        |                                    |                         |                          |                   |                  |             |                 |        |
|                        | ggiungi a carrello            |                        |                                    |                         |                          |                   |                  |             |                 |        |
|                        |                               | Seleziona tu<br>Confer | utto   Deselezion                  | a tutto<br>u compilare) | Codice ISBN              | UDM               | Quantità         | Descrizione |                 |        |
|                        |                               | 1                      |                                    |                         |                          | 1                 |                  |             |                 |        |
|                        |                               | 2                      |                                    |                         |                          | 1                 |                  |             |                 |        |
|                        |                               | 3                      |                                    |                         |                          | 1                 |                  |             |                 |        |
|                        |                               | 4                      |                                    |                         |                          | 1                 |                  |             |                 |        |
| Pearson                |                               | 5                      |                                    |                         |                          | 1                 |                  |             |                 |        |
|                        |                               | 7                      |                                    |                         |                          | 1                 |                  |             |                 |        |
|                        |                               | -                      |                                    |                         |                          |                   |                  |             |                 |        |

Per inserire <u>manualmente</u> ogni riga dell'ordine, compilare i campi **ISBN** e **Quantità** per ogni prodotto che si desidera ordinare

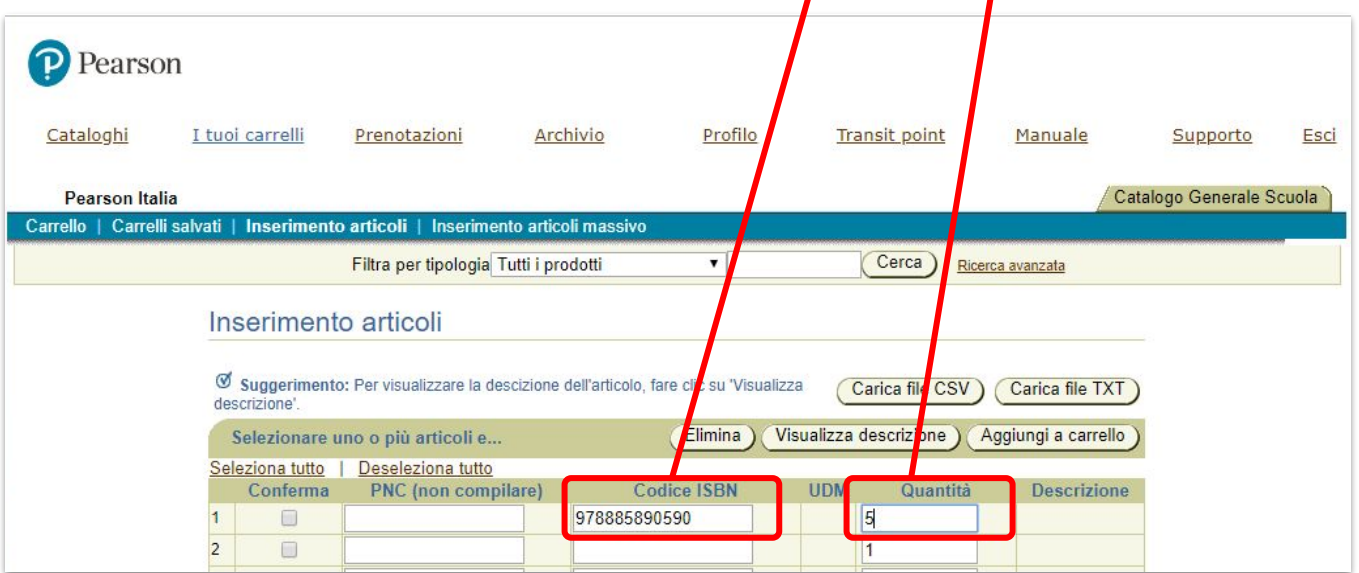

Selezionare le righe compilate con una spunta nella colonna Conferma, poi cliccare su Aggiungi a carrello

earson

| Cataloghi       I tuoi carrelli       Prenotazioni       rchivio       Profilo       Transit point       Manuale       Supporto         Pearson Italia         Catalogo Generale         Catalogo Generale         Catalogo Generale         Catalogo Generale         Catalogo Generale         Catalogo Generale         Carrelli salvati   Inserimento articoli   Inserimento articoli massivo         Filtra per tivologia Tutti i prodotti       Cerca       Ricerca avanzata         Inserimento articoli         Suggerimento: Per visualizzare la descizione dell'articolo, fare clic su 'Visualizza       Carica file CSV       Carica file TXT         Selezioner uno o più articoli e         Elimina       Visualizza descrizione       Aggiungi a carrello         Seleziona tutto         Codice ISBN       UDM       Quantità       Descrizione         PNC (non compilare)       Codice ISBN       UDM       Quantità       Descrizione         Image: subscrizione         PNC (non compilare)       Codice ISBN       UDM       Quantità       Descrizione                                                                                                    | Pearso             | n                                                                                                    |                                          |                                |                 |               |                  |                 |            |
|----------------------------------------------------------------------------------------------------|--------------------|----------------------------------------------------------------------------------------------------|------------------------------------------|--------------------------------|-----------------|---------------|------------------|-----------------|------------|
| Pearson Italia       Catalogo General         Carrello   Carrelli salvati   Inserimento articoli   Inserimento articoli massivo       Filtra per tivologia Tutti i prodotti       Cerca       Ricerca avanzata         Inserimento articoli   Inse imento articoli massivo         Inserimento articoli   Inse imento articoli massivo         Inserimento articoli   Inse imento articoli massivo         Inserimento articoli   Inse imento articoli massivo         Inserimento articoli   Inse imento articoli massivo         Inserimento articoli         © Suggerimento Per visualizzare la descizione dell'articolo, fare clic su 'Visualizza         Carica file CSV         Selezionre uno o più articoli e         Elimina         Seleziona tutto         Conferma         PNC (non compilare)         Codice ISBN         UDM         Quantità                                                                                                    | <u>Cataloghi</u>   | I tuoi carrelli                                                                                                 | Prenotazioni                             | rchivio Pro                    | filo <u>Tra</u> | nsit_point    | Manuale          | le <u>Suppo</u> | orto       |
| Carrello   Carrelli salvati   Inserimento articoli   Inserimento articoli massivo<br>Filtra per tixologia Tutti i prodotti  Filtra per tixologia Tutti i prodotti Filtra per tixologia Tutti i prodotti Inserimento articoli Inserimento articoli Suggerimento Per visualizzare la descizione dell'articolo, fare clic su 'Visualizza Carica file CSV Carica file TXT descrizione. Elimina Visualizza descrizione Aggiungi a carrello Seleziona tutto Deseleziona tutto PNC (non compilare) Codice ISBN UDM Quantità Descrizione I PNC (non compilare) 5                                                                                                    | Pearson Itali      | a                                                                                                    |                                          |                                |                 |               |                  | Catalogo Gen    | erale Scuo |
| Filtra per tivologia Tutti i prodotti       Cerca       Ricerca avanzata         Inserimento articoli       Inserimento articoli         Suggerimento Per visualizzare la descizione dell'articolo, fare clic su 'Visualizza<br>descrizione'.       Carica file CSV       Carica file TXT         Selezionere uno o più articoli e       Elimina       Visualizza descrizione       Aggiungi a carrello         Se sziona tutto       Deseleziona tutto       Conferma       PNC (non compilare)       Codice ISBN       UDM       Quantità       Descrizione         1       978885890590       5       5                                                                                                    | arrello   Carrelli | salvati   Inserimer                                                                                             | nto articoli   Insermento ar             | ticoli massivo                 |                 |               |                  |                 |            |
| Inserimento articoli  Suggerimente Per visualizzare la descizione dell'articolo, fare clic su 'Visualizza Carica file CSV Carica file TXT  Selezionere uno o più articoli e Elimina Visualizza descrizione Aggiungi a carrello  Se aziona tutto Deseleziona tutto PNC (non compilare) Codice ISBN UDM Quantità Descrizione  Visualizza descrizione Se aziona tutto PNC (non compilare) Selezione Se aziona tutto Selezione Selezione Se |                    |                                                                                                    | Filtra per tipologia Tutti i             | prodotti 🔹                     |                 | Cerca         | Ricerca avanzata |                 |            |
| Selezioratre uno o più articoli e     Elimina     Visualizza descrizione     Aggiungi a carrello       Se ziona tutto     Deseleziona tutto     Conferma     PNC (non compilare)     Codice ISBN     UDM     Quantità     Descrizione       1     Image: Conferma in the second second s                                                                                                    |                    | Suggerimer                                                                                                    | nto articoli                             | ne dell'articolo, fare clic su | Visualizza C    | arica file CS | V) Carica file   | le TXT)         |            |
| Se eziona tutto<br>Conferma         Deseleziona tutto           1         Image: PNC (non compilare)         Codice ISBN         UDM         Quantità         Descrizione                                                                                                    |                    | Seleziopare                                                                                                    | e uno o più articoli e                   | Elimin                         | a) Visualizza ( | descrizione   | Aggiungi a ca    | arrello)        |            |
| 1 978885890590 5                                                                                                    |                    | The second second second second second second second second second second second second second second second se |                                          |                                |                 |               |                  |                 |            |
|                                                                                                    |                    | Se eziona tutto<br>Conferma                                                                                     | Deseleziona tutto<br>PNC (non compilare) | Codice ISBI                    | I UDM           | Quanti        | tà Descri        | rizione         |            |

In alternativa è possibile caricare l'elenco degli articoli tramite un file TXT, eventualmente generato da Lybro, cliccando sul pulsante **Carica file TXT** 

| Catalo   | oghi <u>I tuo</u> | i carrelli                 | Prenotazioni        | Archiv             | <u>vio Profi</u>             | o <u>Tr</u> | ansit point  | Manuale                       | <u>Supporto</u>    | <u>Esci</u> |
|----------|-------------------|----------------------------|---------------------|--------------------|------------------------------|-------------|--------------|-------------------------------|--------------------|-------------|
| Pear     | rson Italia       |                            |                     |                    |                              |             |              | / C                           | atalogo Generale S | cuola       |
| Carrello | Carrelli salvati  | Inseriment                 | o articoli   Inse   | erimento articoli  | massivo                      |             |              |                               |                    |             |
|          |                   |                            | Filtra per tipol    | ogia Tutti i prode | otti 🔹                       |             | Cerca) R     | licerca <mark>avanzata</mark> |                    |             |
|          | In                | seriment                   | to articoli         |                    |                              |             |              |                               | _                  |             |
|          | des               | Suggeriment<br>scrizione'. | o: Per visualizzare | e la descizione de | ll'articolo, fare clic su 'V | sualizza    |              | Carica file TXT               |                    |             |
|          |                   | Selezionare                | uno o più artico    | li e               | Elimina                      | Visualizza  | descrizione) | Aggiungi a carrello           |                    |             |
|          | Sel               | eziona tutto               | Deseleziona         | <u>tutto</u>       |                              |             |              |                               |                    |             |
|          | 1                 | Conferma                   | PNC (non o          | compilare)         | Codice ISBN                  | UDM         | Quantità     | a Descrizione                 |                    |             |

Il file TXT deve essere strutturato in questo modo:

|                      |                            |                                         | 06.                                              | 00001.txt               |                         |  |
|----------------------|----------------------------|-----------------------------------------|--------------------------------------------------|-------------------------|-------------------------|--|
|                      | 910098<br>910098<br>910098 | 201900146<br>201900146<br>201900146     | 9788861615571<br>9788883392085<br>9788883391231  | 00001<br>00002<br>00010 | LL<br>LL<br>LL          |  |
|                      |                            |                                         |                                                  |                         |                         |  |
| Posizione caratteri: | 1-6<br>codice<br>cliente   | 7-16<br>numero<br>progressivo<br>ordine | 17-31<br>ISBN articolo<br>(allineato a sinistra) | 32-36<br>quantità       | 37-41<br>codice<br>"LL" |  |

Pearson

Se il file è stato caricato correttamente comparirà un riepilogo dei dati inseriti, verificarlo e poi premere **Conferma**.

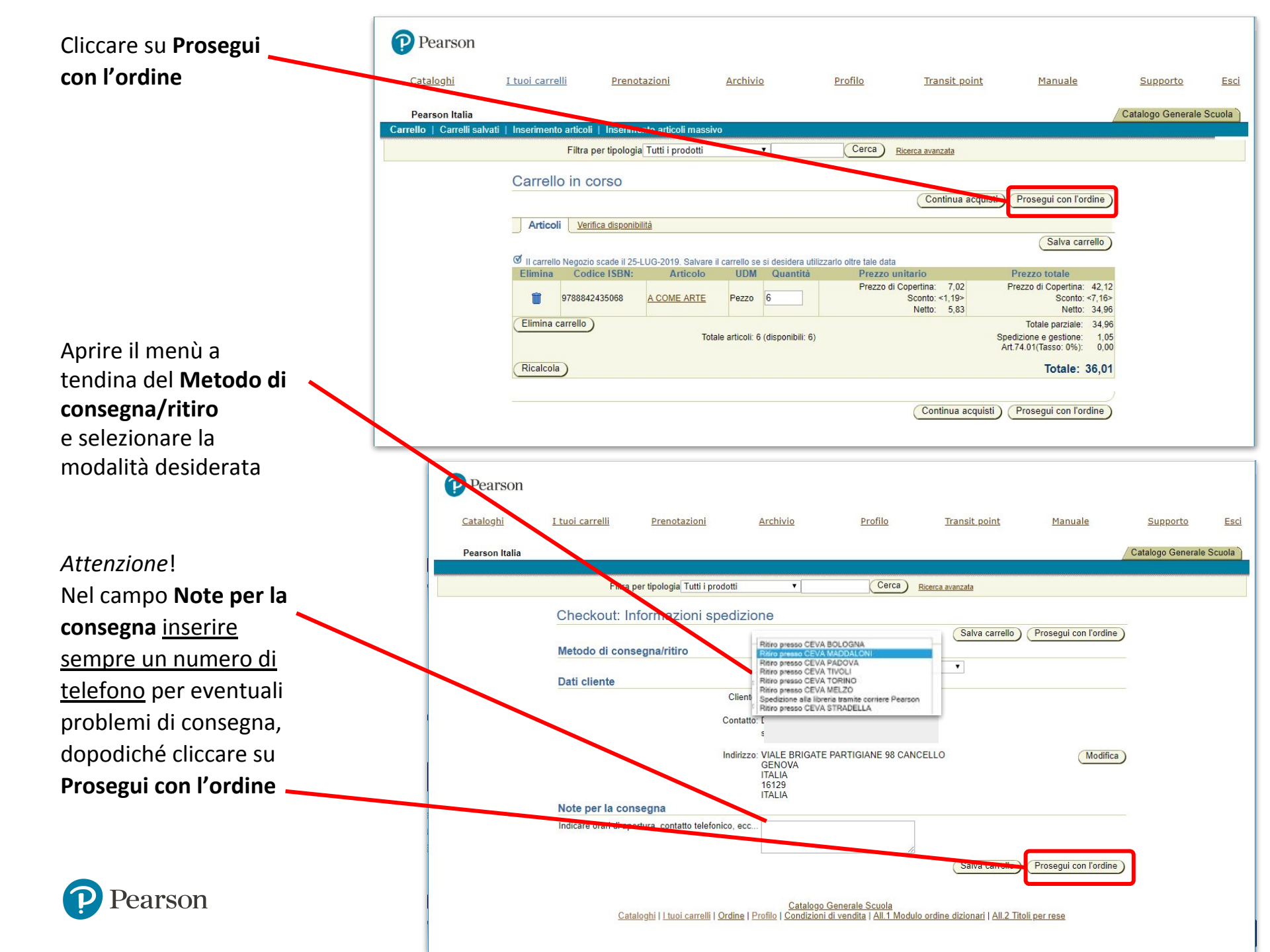

## Verificare le informazioni di fatturazione, poi cliccare su Prosegui con l'ordine

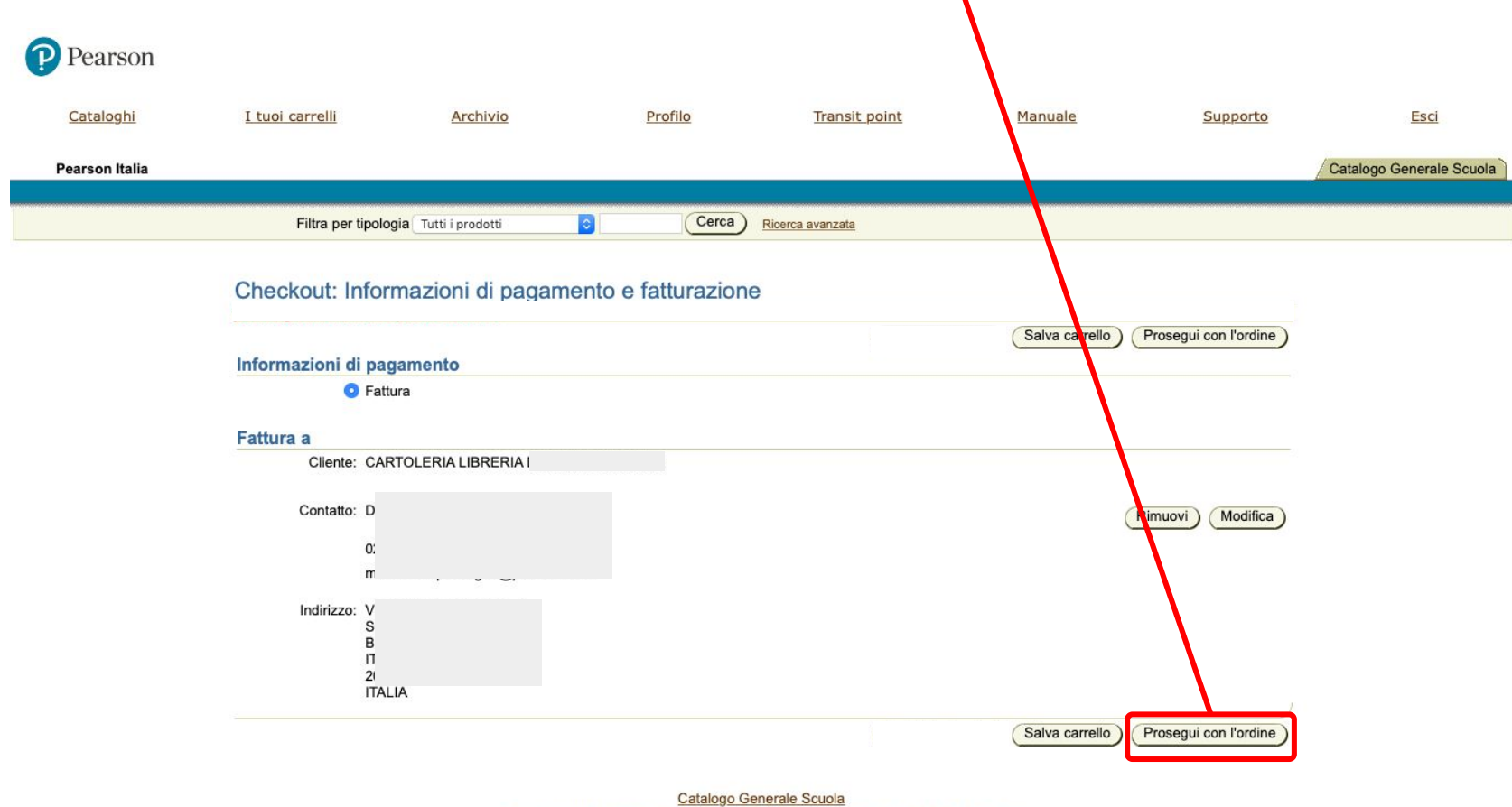

Cataloghi | tuoi carrelli | Ordine | Profilo | Condizioni di vendita | All.2 Titoli per rese

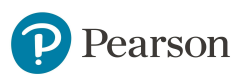

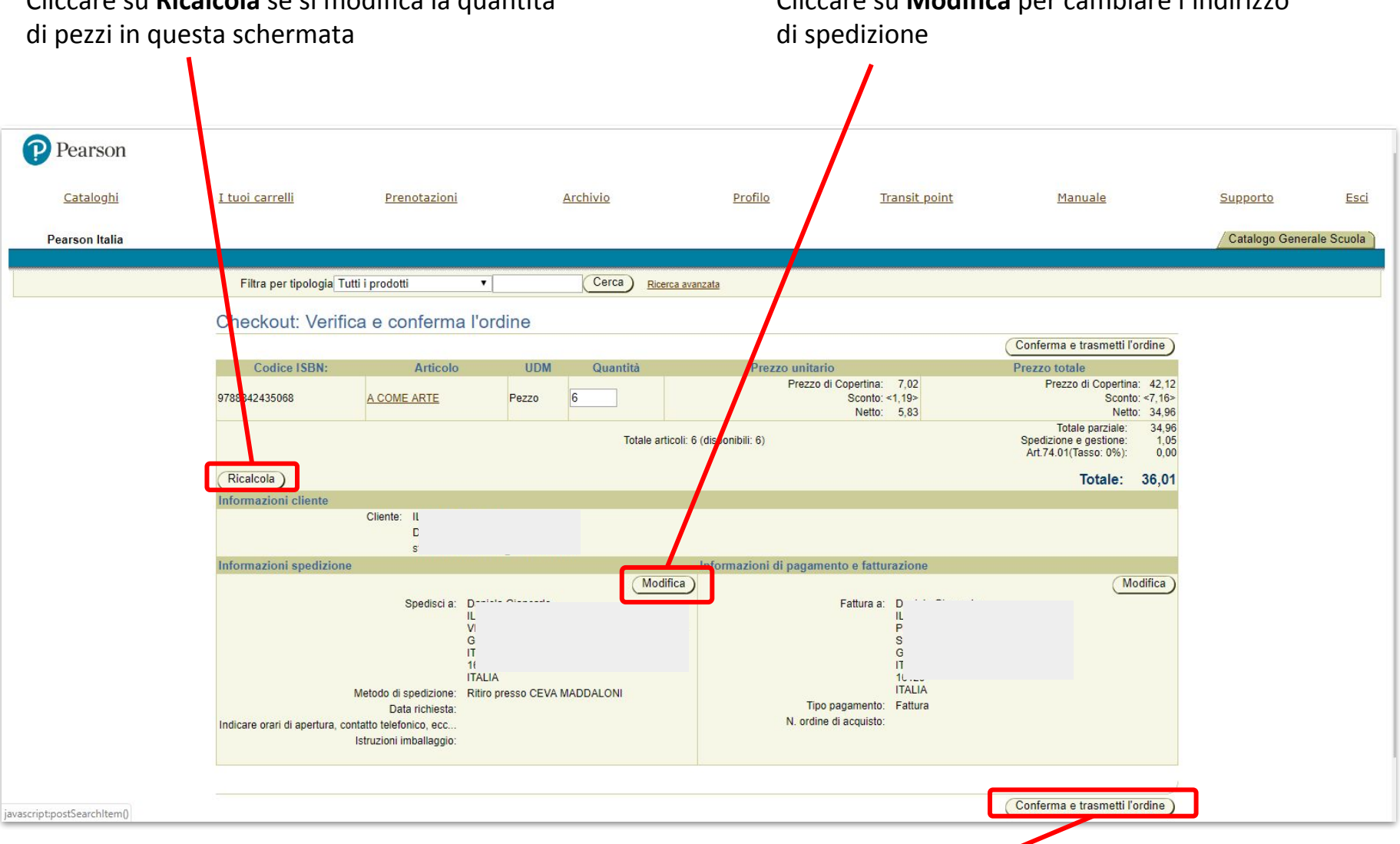

Per completare l'operazione cliccare su Conferma e trasmetti l'ordine.

Cliccare su Ricalcola se si modifica la quantità

Pearson

Cliccare su Modifica per cambiare l'indirizzo

Il sistema segnala l'elenco di eventuali articoli non disponibili.

Se è necessario salvare l'elenco di tali articoli, selezionarlo con il mouse e utilizzare il comando Copia/Incolla per trasferirlo in un file di testo (es. Word), oppure stampare la schermata.

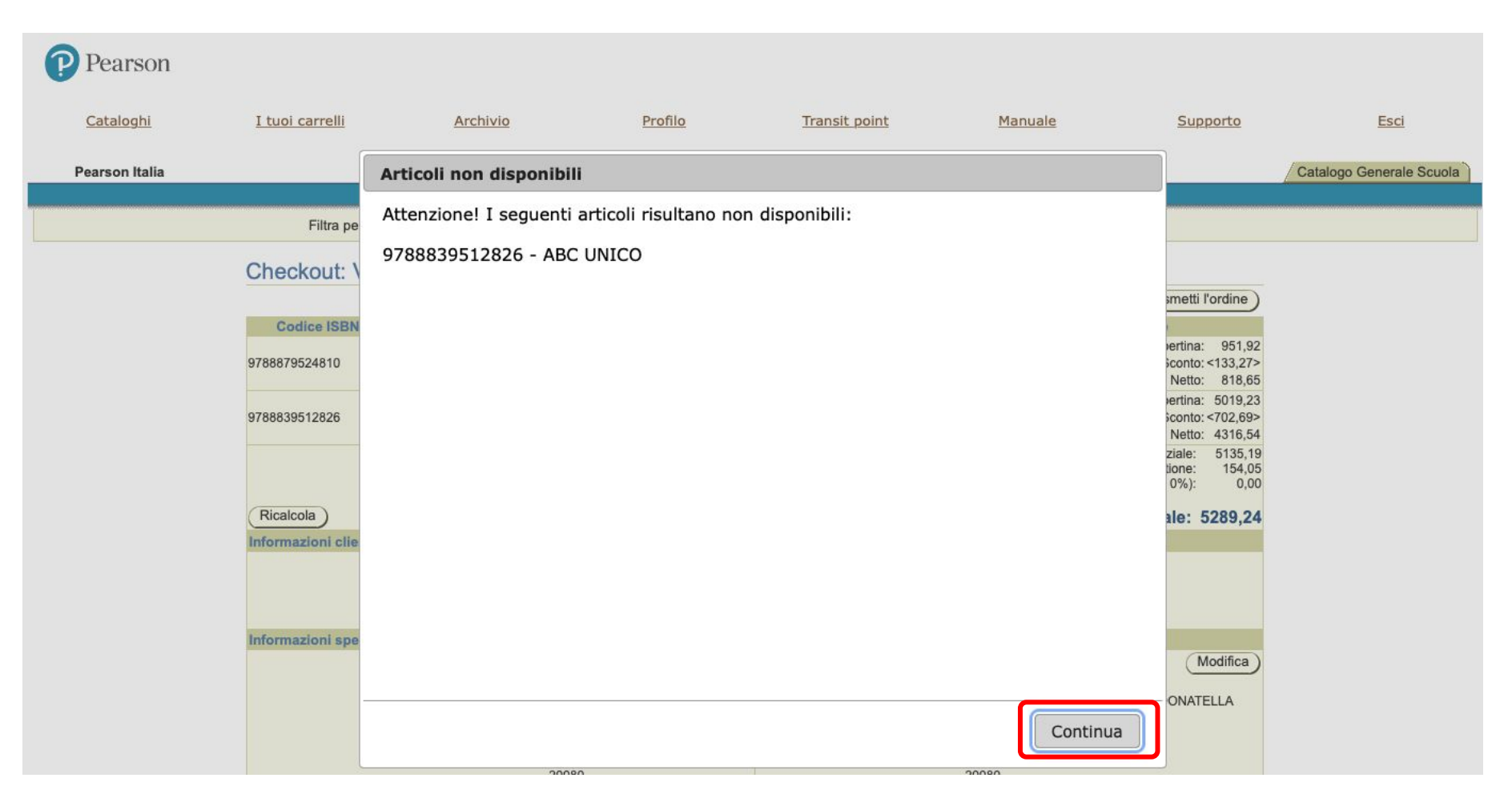

Premendo Continua si procederà all'ordine.

Attenzione: l'elenco di eventuali articoli non disponibili **non verrà salvato**.

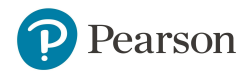

## ALWAYS LEARNING

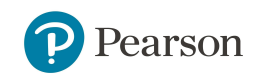